- Q : How to set up the DDNS function of AP60?
- A : Please follow the procedures to configure the DDNS function:
- 1. Please register an account from a service provider firstly. (For example: www.dyndns.com)
- 2. Press the "Setup" button of Dynamic DNS when AP60 is in Router mode.
- 3. Enable DDNS function by clicking the check box as below picture.
- 4. Select the Service Provider from the pull list, and then input the Domain Name, the User Name/Email and the Password/Key which is registered from the service provider.

For example:

Select the Service Provider as DynDNS. Input the Domain Name as airlive.dyndns.tv Input the User Name/Email as airlive Input the Password/Key

| Wireless Mode | Dynamic DNS Setting                                                                                                    |
|---------------|----------------------------------------------------------------------------------------------------|
| AP Router     | ✓ Enable DDNS                                                                                                    |
|               | Service Provider : DynDNS V                                                                                                    |
|               | User Name/Fmail: airlive                                                                                                    |
|               | Password/Key:                                                                                                    |
|               | Note:<br>For TZO, you can have a 30 days free trial here or manage your TZO account in control panel<br>For DynDNS, you can create your DynDNS account here<br>Apply Change Reset Back |

5. Please click the Apply Change button to save the setting, and reboot AP60 to make the change effective.